# 新北校園通 APP 開通學雜費繳費 說明手冊

### 更新日期: 2021年02月19日版

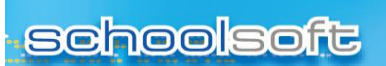

-

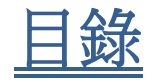

| — ` | 第一步:進入「校務行政系統學費代收」模組,勾選啟用 | 2  |
|-----|---------------------------|----|
|     | (一) 學費代收→管理設定→無紙化繳費單→勾選啟用 | .2 |
| _ ` | 教職員 APP 畫面說明              | 3  |
| Ξ、  | 家長 APP 畫面說明               | 5  |
| 四、  | 家長如何申請無紙化繳費單?             | 7  |

### 一、第一步:進入「校務行政系統--學費代收」模組,勾選啟用

(一)學費代收→管理設定→無紙化繳費單→勾選啟用

-----

r

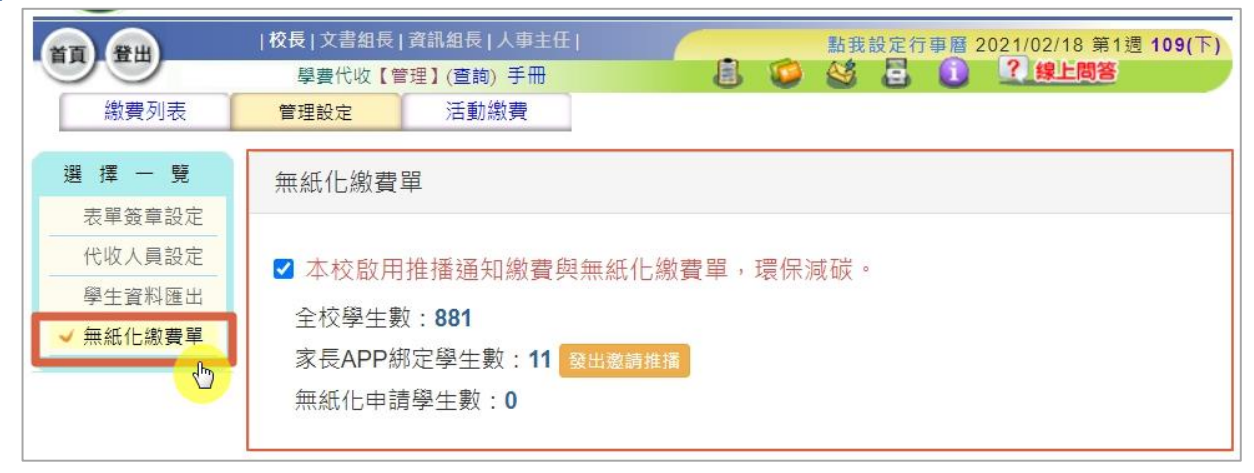

到這裡就完成系統上的設定了,接下來請看 APP 上的效果囉!!!

schoolsoft

۲

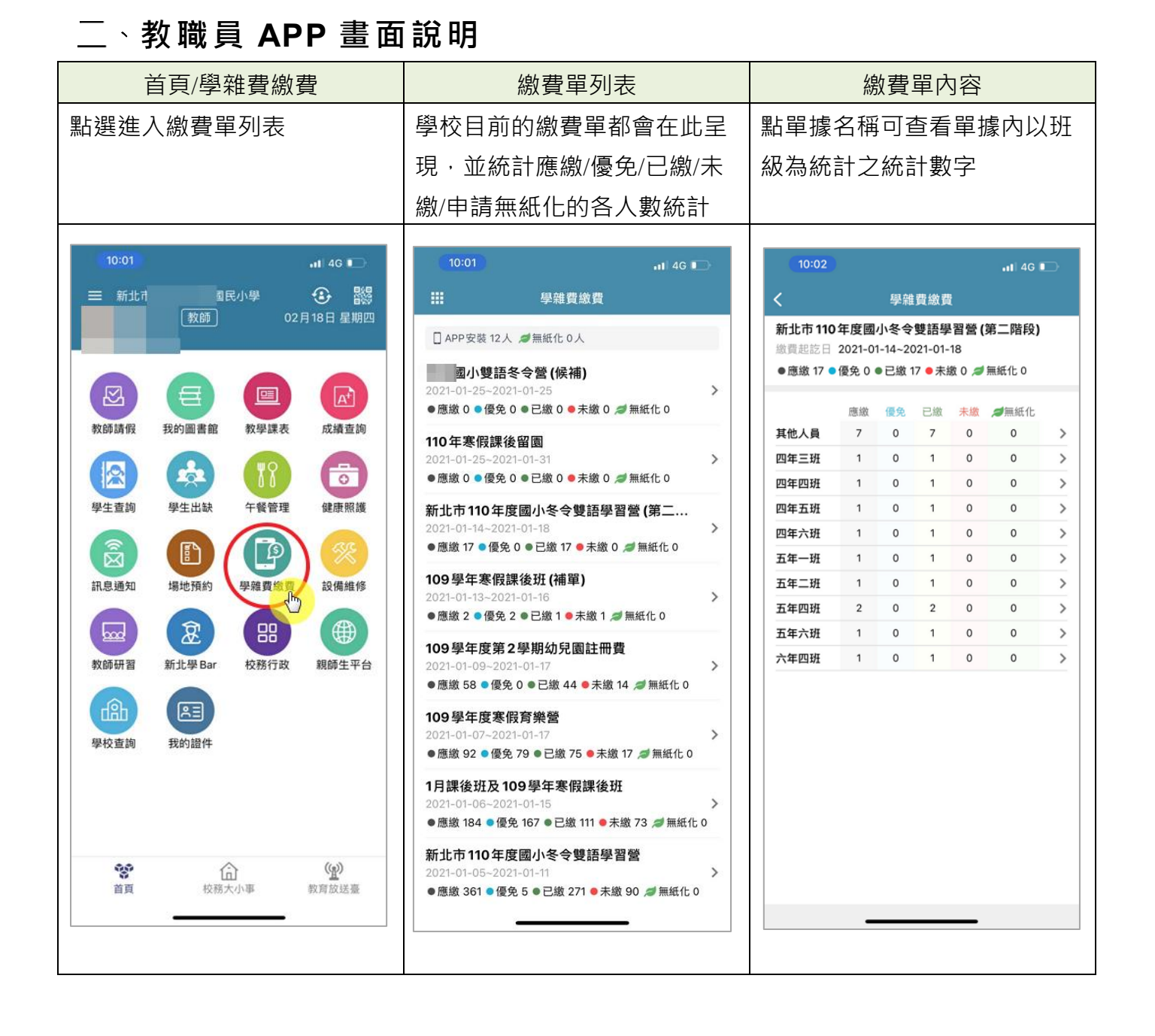

## schoolsoft

#### 新北校園通 APP 學雜費繳費

|                                            |                                         | 未繳費                                   |  |  |  |
|--------------------------------------------|-----------------------------------------|---------------------------------------|--|--|--|
| 點選某班級後進入班級繳費學                              | 點選某生進入繳費詳情,已繳                           |                                       |  |  |  |
| 生明細                                        | 費者可以下載繳費證明(同家長                          | 費者可下載紙本繳費單                            |  |  |  |
|                                            |                                         | <b>教師</b> :各種繳費按鈕灰色不提                 |  |  |  |
|                                            |                                         | ————————————————————————————————————— |  |  |  |
|                                            |                                         | <b>家長</b> ·繳費按鈕會呈現高色可                 |  |  |  |
|                                            |                                         |                                       |  |  |  |
|                                            |                                         | 一 <u>進行 AFF 級員及下戰亂本級員</u><br>問        |  |  |  |
|                                            |                                         |                                       |  |  |  |
| 10:02                                      | 10:03 ••• 4G 🕞                          | (10:04) all 4G 📭                      |  |  |  |
| く 學雜費繳費                                    | く 學雜費繳費                                 | く 學雜費繳費                               |  |  |  |
| 五年四班 導師?<br>新北市 110 年度國小冬令雙語學習營(第二階段)      | 12號部 民 🥥 優                              | 07號音 🥻 🖉 🖉                            |  |  |  |
| 繳費起訖日 2021-01-14~2021-01-18                | 109學年度寒假育樂營                             | 新北市主 ·小學<br>109 舉在宦宴假音樂勞              |  |  |  |
| ● 應繳 2 ● 優免 0 ● 已繳 2 ● 未繳 0 <i>≫</i> 無紙化 0 | 繳費起訖日 2021-01-07~2021-01-17 <b>繳費完成</b> | 繳費起訖日 2021-01-07~2021-01-17 通期末歲      |  |  |  |
|                                            | (総) (総) (総) (総) (総) (総) (総) (総) (総) (総) | 線費總金額 2,285元<br>換费課題 英字線費             |  |  |  |
| 05號77-11超商 2,000元 >                        | 成功,請勿重複繳費。<br>繳費證明下載                    | 如已繳費,待7日內銀行完成銷帳,系統自動<br>發送「繳費成功」推播通知。 |  |  |  |
| 13號商 2 2 7-11超商 2,000元 >                   | 繳覧備註                                    | 繳費備註                                  |  |  |  |
|                                            | 費用明細                                    | LINE Pay生活繳費 QRCode網銀繳費               |  |  |  |
|                                            | C.桌球營 2,285元                            | 高 化大做费留下载                             |  |  |  |
|                                            | K.魔術科學社 2,285元                          | 建土起间款貨际時 强烈本款貨車下較                     |  |  |  |
|                                            | CA20.營隊中午照顧班(代訂餐) 1,176元                | 費用明細                                  |  |  |  |
|                                            |                                         | A.羽球樂活營 2,285元                        |  |  |  |
|                                            |                                         |                                       |  |  |  |
|                                            |                                         |                                       |  |  |  |
|                                            |                                         |                                       |  |  |  |

### 三 <sup>、</sup>家長 APP 畫面說明

. . .

| ①孩子的繳費單列表                                                                                                    | ②未繳費                                                                                                    | ③未繳費                                                                                                    |  |  |  |
|----------------------------------------------------------------------------------------------------|----------------------------------------------------------------------------------------------------|----------------------------------------------------------------------------------------------------|--|--|--|
| 所有與孩子有關的繳費單,清                                                                                                    | 點選未繳費單進入繳費畫面                                                                                                    | 點選 LINE PAY 生活繳費呈現                                                                                                    |  |  |  |
| 楚標示繳費狀態                                                                                                    |                                                                                                    | 三段條碼(請備另一支手機開啟                                                                                                    |  |  |  |
|                                                                                                    |                                                                                                    | LINE 生活繳費畫面,掃描此                                                                                                    |  |  |  |
|                                                                                                    |                                                                                                    | 手機頁面條碼即可完成)                                                                                                    |  |  |  |
| 10:41 <b>.</b> الد                                                                                                    | الب 10:41                                                                                                    |                                                                                                    |  |  |  |
| ₩ 學雜費繳費                                                                                                    | く學維費繳費                                                                                                    | 10:42 ・111 で ■)                                                                                                    |  |  |  |
| 為落實無紙化節能減碳,敬請申請電子繳費單,為地<br>球盡一份心力。                                                                                                    | 二年、小學、小學 109學年度第1學期代收代辦費(補助身分版) 総費起該日 2020-09-02-2020-09-02 逾期未適 総費總金額 1元 態質狀態 尚未繳費 如已繳費,待7日內銀行完成銷帳,系統自動 發送「繳費成功」推播通知。 総費備註 Ш萬年報音樂傳修概 | 学課員版員           LINE Pay生活繳費           三段式條碼           繳費期間 2020-09-02~2020-09-02           繳費金額 1元           090902634 |  |  |  |
| 線費完成 2020-10-05~2020-10-15                                                                                                    | 而且的他<br>一般日的他                                                                                                    |                                                                                                    |  |  |  |
| 109學年度第1學期代收代辦及課後 897元<br>激費完成 2020-09-15~2020-09-23                                                                                                    | 10.49 min m<br>兄姊免收 1元<br>対免免(2) 0 二                                                                                                  |                                                                                                    |  |  |  |
| 109 學年度第1學期代收代辦費(補助身 1元 > 19月時間 2020-09-02~2020-09-02                                                                                                    | 減免身分     0元       郷土語     0元       社會福利身分     0元                                                                                      | 003727000000001                                                                                                    |  |  |  |
| 108 學年第二學期戶外活動費 200元 > ◎ ◎ ○ ○ ○ ○ ○ ○ ○ ○ ○ ○ ○ ○ ○ ○ ○ ○ ○                                                                                                    |                                                                                                    | 請用另一支手機開啟 LINE Pay繳費<br>選擇 生活繳費 > 學雜費                                                                                   |  |  |  |
| 6-7月午餐費、課後活動費及戶外 1,434元 ><br>歲貫完成 2020-05-28~2020-06-14                                                                                                    |                                                                                                    | 開啟條碼掃描後,掃描上方三段式條碼。                                                                                                    |  |  |  |
| 5月午餐費、課後活動費及其他代收 1,002元 ><br>藏員完成 2020-05-01-2020-05-10                                                                                                    |                                                                                                    |                                                                                                    |  |  |  |
| 4月午餐費、課後活動費 2,769元 > 2,769元 > 2,7692 > 2,7692 > 2,7692 |                                                                                                    | 詳細繳費操作說明                                                                                                    |  |  |  |
|                                                                                                    |                                                                                                    |                                                                                                    |  |  |  |

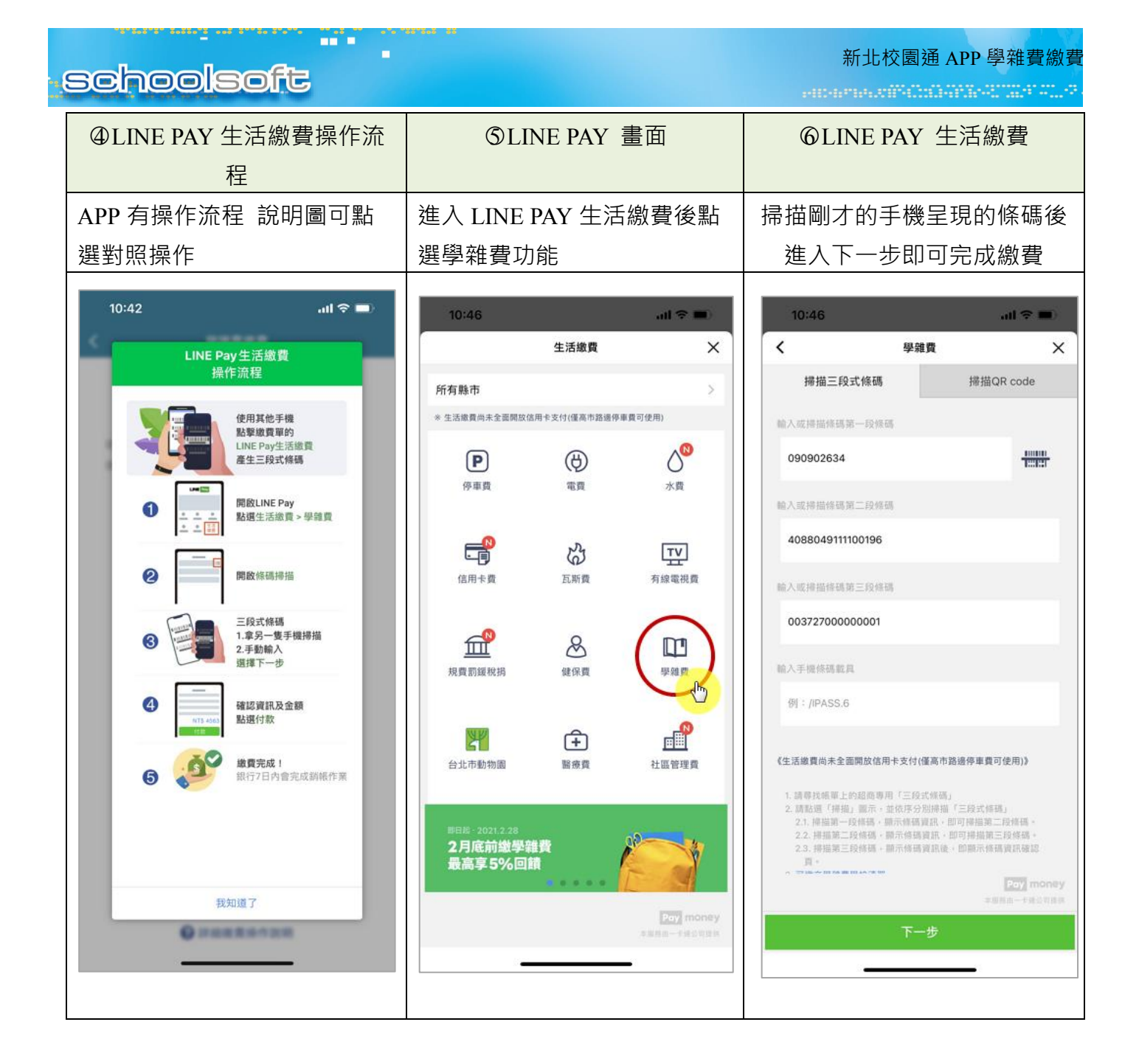

schoolsoft

### 四、家長如何申請無紙化繳費單?

----

۲

|                      |                                             | all 🗢 🗖       | )<br>) | 4:35           |                                                                    |                     | all 🗟 🗖 |
|----------------------|---------------------------------------------|---------------|--------|----------------|--------------------------------------------------------------------|---------------------|---------|
|                      | 學雜費繳費                                       |               |        |                |                                                                    | ***                 |         |
| 為落實無紙イ<br>球盡一份心力     | L節能減碳,敬請申請電子繳費<br>」。                        | 輩單,為地<br>我要申請 | t<br>> | ANEN<br>18-0   | 10月<br>10月<br>10月<br>10月<br>10月<br>10月<br>10月<br>10月<br>10月<br>10月 | 83+3578             | RW - A  |
| 二年二班2<br>新北市土城區      | 3號 2                                        |               |        | 2428           | 23 M                                                               | 16                  |         |
| 測試 app 繳<br>的現未回 202 | <b>1</b> -02-18~2021-02-18                  | 100元          | >      | Hill app       | **                                                                 | r-12-18             | 100.3   |
| 12月午餐、<br>藏廣完成 202   | 課後班及其他代收費<br>0-12-11~2020-12-16             | 714元          | >      | 121<br>[1] 親愛  | <b>無紙化</b> 約<br>約家長您好:                                             | 激費單申請               |         |
| 11月午餐、<br>鐵費完成 202   | 果後班及其他代收費<br>0-11-03~2020-11-13             | 1,002元        | >      | 為落化線           | [實無紙化節能]<br>[費單。<br>)本人申請二                                         | 減碳,開放申請<br>二年二班 23號 | 電子      |
| 8-10月午餐<br>藏費完成 202  | 費、10月課後活動費及<br>0-10-05~2020-10-15           | 4,029元        | >      | 1              | 學雜費電子<br>推播通知我                                                     | 化繳費單,請以<br>。        | 火訊息     |
| 109 學年度第<br>藏費完成 202 | <b>育1學期代收代辦及課後</b><br>0-09-15~2020-09-23    | 897元          | >      | -              | 取消                                                                 | 確定申請                |         |
| 109學年度第<br>會明末篇 202  | <b>ө1學期代收代辦費 (補助身</b><br>0-09-02~2020-09-02 | 1元            | >      | 109 8 8        | -                                                                  | 17.00 A (18.00)     | - 1     |
| 108 學年第二<br>藏賀完成 202 | <b>二學期戶外活動費</b><br>0-06-20~2020-06-28       | 200元          | >      |                |                                                                    |                     | 2003    |
| 6-7月午餐費<br>鐵費完成 202  | 2、課後活動費及戶外<br>0-05-28-2020-06-14            | 1,434元        | >      | 4-7 <b>Л</b> Ч | -                                                                  | BRBPS-              | 1434)   |
| 5月午餐費、               | 課後活動費及其他代收<br>0-05-01~2020-05-10            | 1,002元        | >      | -              |                                                                    | ANSARA .            | 1,0023  |
|                      |                                             |               | - 1    |                | -                                                                  |                     |         |

家長在畫面上按下我要申請後 會出現左側畫 面,出現後完成確認申請即可 申請後:可以收到繳費單推播通知,學校印製 繳費單時可以選擇不列印已申請無紙化繳費單 家長之繳費單。